# 8000シリーズルータでのUSトラフィックのキャ プチャ

| 内容                                |  |  |
|-----------------------------------|--|--|
| <u>はじめに</u><br><u>前提条件</u>        |  |  |
| <u>要件</u><br>使用 <b>#4</b> ついぱ ういり |  |  |
| <u>使用するコンホーネント</u><br><u>背景説明</u> |  |  |
| <u>手順</u>                         |  |  |
| <u>関連情報</u>                       |  |  |

## はじめに

このドキュメントでは、Cisco 8000シリーズルータでfor-usトラフィックをキャプチャする方法に ついて説明します。

## 前提条件

#### 要件

Cisco 8000シリーズルータおよびCisco IOS® XRソフトウェアに関する知識。

### 使用するコンポーネント

このドキュメントの情報は、Cisco 8000シリーズルータに基づくものであり、特定のソフトウェ アやハードウェアのバージョンに限定されるものではありません。

このドキュメントの情報は、特定のラボ環境にあるデバイスに基づいて作成されました。このド キュメントで使用するすべてのデバイスは、クリアな(デフォルト)設定で作業を開始していま す。本稼働中のネットワークでは、各コマンドによって起こる可能性がある影響を十分確認して ください。

## 背景説明

トラブルシューティングの作業中に、処理や処理を進めるために中央処理装置(CPU)にスイッチ ングされているトラフィックを確認する必要がある場合があります。

この記事では、このトラフィックをCisco 8000シリーズルータでキャプチャする方法について説 明します。 手順

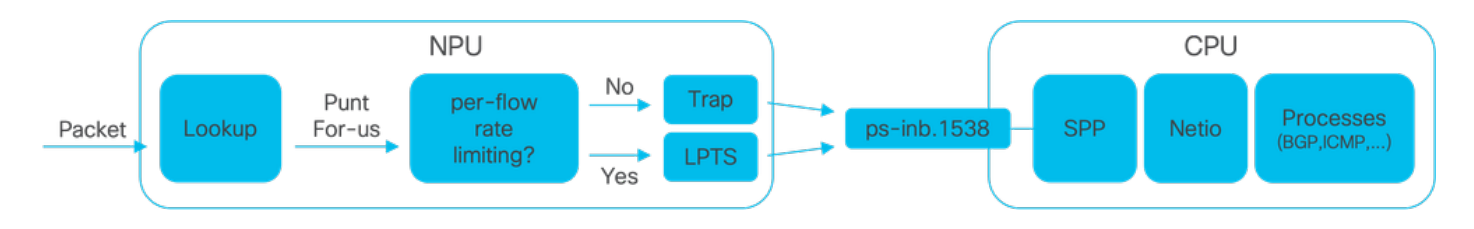

図1:Cisco 8000シリーズルータの簡単なNPUとCPUの図

Cisco 8000ルータでパケットが受信されると、ネットワーク処理ユニット(NPU)によってルック アップが実行され、転送の決定が行われます。

パケットをパントする、つまり、処理または処理のためにパケットをCPUに切り替えることを決 定する場合があります。

NPUルックアップは、パケットをCPUにスイッチングする際にフローごとのレート制限が必要か どうかも判断します。

- フローごとのレート制限が必要な場合、パケットはLocal Packet Transport Service(LPTS)経 由でCPUにスイッチングされます(ルーティングプロトコルパケットなど)。
- フローごとのレート制限が不要な場合は、トラップが生成され、パケットはCPUにスイッ チングされます。たとえば、存続可能時間(TTL)が切れたパケットがこれに該当します。

レート制限されていないパケットは、ID 1538の専用の内部VLAN経由でCPUにスイッチングされ ます。

show lpts pifib hardware entry briefコマンドとshow controllers npu stats traps-allコマンドを使用 すると、LPTSテーブルとTrapsテーブルの両方のエントリを確認できます。

show lpts pifib hardware entry briefコマンドは、LPTSテーブルエントリを表示します。

ここでは、出力はボーダーゲートウェイプロトコル(BGP)に関連付けられたエントリに限定されています。

RP/0/RP0/CPU0:8202#show lpts pifib hardware entry brief location 0/rp0/cpu0 | include "Type|BGP"

| Туре  | DestIP          | SrcIP     | Interface | vrf | L4 | LPort/Type | RPort | npu | F |
|-------|-----------------|-----------|-----------|-----|----|------------|-------|-----|---|
| IPv4  | 10.4.11.2       | 10.4.11.3 | any       | 0   | 6  | Port:20656 | 179   | 0   | E |
| IPv4  | 10.4.11.2       | 10.4.11.3 | any       | 0   | 6  | Port:179   | 0     | 0   | E |
| IPv4  | any             | any       | any       | 0   | 6  | Port:any   | 179   | 0   | E |
| IPv4  | any             | any       | any       | 0   | 6  | Port:179   | 0     | 0   | E |
| IPv6  | any             | any       | any       | 0   | 6  | Port:any   | 179   | 0   | E |
| IPv6  | any             | any       | any       | 0   | 6  | Port:179   | 0     | 0   | E |
| RP/0, | /RP0/CPU0:8202# |           |           |     |    |            |       |     |   |

show controllers npu stats traps-allコマンドは、すべてのトラップエントリと関連カウンタをリストします。

ここでは、出力は、パケット一致があるエントリに限定され、Packets AcceptedカラムとPackets Droppedカラムの値が0であるすべてのエントリが除外されます。

すべてのトラップはレート制限されています。

show controllers npu stats traps-all instance 0 location 0/rp0/cpu0 | exclude "0 0"
RP/0/RP0/CPU0:8202#show controllers npu stats traps-all instance 0 location 0/rp0/cpu0 | exclude "0
Traps marked (D\*) are punted (post policing) to the local CPU internal VLAN 1586 for debugging
They can be read using "show captured packets traps" CLI
Traps marked (D) are dropped in the NPU
Traps punted to internal VLAN 1538 are processed by the process "spp" on the "Punt Dest" CPU
They can also be read using "show captured packets traps" CLI
"Configured Rate" is the rate configured by user (or default setting) in pps at the LC level
"Hardware Rate" is the actual rate in effect after hardware adjustments
Policer Level:
 NPU: Trap meter is setup per NPU in packets per second
 IFG: Trap meter is converted from the user configured/default rate (pps)
 based on the "Avg-Pkt Size" into bps.

NOTE: The displayed stats are NOT real-time and are updated every 30 SECONDS from the hardware.

Due to hardware adjustments, the "Configured Rate" and

"Hardware Rate" differ in values.

| Тгар Туре                                            | NPU<br>ID | Trap<br>ID | Punt<br>Dest | Punt<br>VoQ | Punt<br>VLAN | Punt<br>TC | Configured<br>Rate(pps) | Hardwar<br>Rate(pp |
|------------------------------------------------------|-----------|------------|--------------|-------------|--------------|------------|-------------------------|--------------------|
| ARP                                                  | 0         | 3          | RPLC_CPU     | 271         | 1538         | 7          | 542                     | 533                |
| NOT_MY_MAC(D*)                                       | 0         | 4          | RPLC_CPU     | 264         | 1586         | 0          | 67                      | 150                |
| DHCPV4_SERVER                                        | 0         | 8          | RPLC_CPU     | 265         | 1538         | 1          | 542                     | 523                |
| LLDP                                                 | 0         | 26         | RPLC_CPU     | 270         | 1538         | 6          | 4000                    | 3862               |
| ONLINE_DIAG                                          | 0         | 31         | RPLC_CPU     | 271         | 1538         | 7          | 4000                    | 3922               |
| V4_MCAST_DISABLED(D*)                                | 0         | 69         | RPLC_CPU     | 269         | 1586         | 5          | 67                      | 150                |
| V6_MCAST_DISABLED(D*)                                | 0         | 80         | RPLC_CPU     | 264         | 1586         | 0          | 67                      | 150                |
| L3_IP_MULTICAST_NOT_FOUND(D*)<br>RP/0/RP0/CPU0:8202# | 0         | 125        | RPLC_CPU     | 264         | 1586         | 0          | 67                      | 150                |

シェルユーティリティspp\_platform\_pcapを使用して、NPUとCPU間の専用の内部VLANを通過す るパケットをキャプチャできます。この同じユーティリティを使用して、ルータ管理インターフ ェイスを介して送受信されるトラフィックをキャプチャすることもできます。

spp\_platform\_pcapシェルユーティリティはシェル内から実行され、複数の使用法オプションを提供します。シェルにアクセスまたはログインするには、runコマンドを実行します。シェルからロ グアウトするには、exitと入力します。

RP/0/RP0/CPU0:8202#run
[node0\_RP0\_CPU0:~]\$spp\_platform\_pcap -h
Usage: spp\_platform\_pcap options
Use Ctrl-C to stop anytime
 -h --help Display this usage information.

| -D    | Drop                  | capture Drops in SPP.                                                                |
|-------|-----------------------|--------------------------------------------------------------------------------------|
| -i    | interface             | Interface-name                                                                       |
|       |                       | Available from the output of                                                         |
| •     |                       | "show ipv4 interface brief"                                                          |
| -Q    | direction             | direction of the packet                                                              |
|       |                       | Options: IN   OUI                                                                    |
|       |                       | Mandatory option                                                                     |
| _     |                       | (when not using the -d option)                                                       |
| -5    | source                | Originator of the packet.                                                            |
| А     | doctination           | destination of the macket                                                            |
| -u    | uestination           | Options: ANV   CDU   NDU   MCMT   DTD   IC DKTTO   IC DEDTD                          |
| 7     | lannotocol            | OPLIONS: ANT   CPU   NPU   MUMI   PIP   LC_PRILU   LC_REDIR                          |
| - 1   | 14protoco1            | IANA-L4-protocol-number                                                              |
|       |                       | (use with Address family (-a)                                                        |
|       |                       | Ontions, mine Max: 255                                                               |
| - 7   |                       | addross Eamily used with langtocol (-1)                                              |
| -a    | auuressramrry         | $\frac{1}{1}$                                                                        |
|       |                       | $Ontions: invA \mid invA \mid$                                                       |
|       | srcTn                 | Src-TP ( $v_4$ or $v_6$ )                                                            |
| ~     | STCIP                 | Used with $-a$ $-i$ and $-0$ only                                                    |
| -X    | dstTn                 | Dst-TP (v4 or v6)                                                                    |
| Λ     | uscip                 | Used with $-a$ $-i$ and $-0$ only                                                    |
| -v    | srcPort               | Src-Port                                                                             |
| J     |                       | Used with -a1i and -0 only                                                           |
|       |                       | Options: min:0 Max:65535                                                             |
| -Y    | dstPort               | Dst-Port                                                                             |
| -     |                       | Used with -a1i and -O only                                                           |
|       |                       | Options: min:0 Max:65535                                                             |
| -P    | 12Packet              | Based on L2 packet name/etype                                                        |
|       |                       | Interface (-i) and direction (-Q) needed                                             |
|       |                       | Use for non-L3 packets                                                               |
|       |                       | Options:ether-type (in hex format)                                                   |
|       |                       | ARP   ISIS   LACP   SYNCE   PTP   LLDP   CDP                                         |
| -w    | wait                  | Wait time(in seconds)                                                                |
|       |                       | Use Ctrl-C to abort                                                                  |
| -c    | count                 | Count of packets to collect                                                          |
|       |                       | min:1; Max:1024                                                                      |
| -t    | trapNameOrId          | Trap-name(in quotes) or number(in decimal)                                           |
|       |                       | (direction "in" is a MUST).                                                          |
|       |                       | Refer to "show controllers npu stats traps-all instance all location <lc rp></lc rp> |
|       |                       | Note: Trap names with (D*) in the display are not punted to SPP.                     |
|       |                       | They are punted to ps-inb.1586                                                       |
| -S    | <pre>puntSource</pre> | Punt-sources                                                                         |
|       |                       | Options: LPTS_FORWARDING   INGRESS_TRAP   EGRESS_TRAP   INBOUND_MIRROR               |
|       |                       | NPUH                                                                                 |
| -p    | pcap                  | capture packets in pcap file.                                                        |
| -v    | verbose               | Print the filter offsets.                                                            |
| Luode | U_KPU_CPU0:~]\$       |                                                                                      |

キャプチャ方向オプション-Qに注意してください。ここで、値INはパントされたパケット (CPUで受信されたパケット)をキャプチャすることを意味します。値OUTは、注入されたパケ ット(CPUによって送信されたパケット)をキャプチャすることを意味します。オプション-pを 使用すると、pcapファイルでパケットをキャプチャできます。

デフォルトでは、spp\_platform\_pcapキャプチャは次の点に注意してください。

• 60秒間実行します。

- 最大100パケットをキャプチャします。
- ・ キャプチャされたすべてのパケットを214バイトに切り捨てます。

たとえば、CPUが受信するすべてのトラフィックのフィルタリングされていないキャプチャを開 始するには、コマンドspp\_platform\_pcap -Q IN -pを入力します。

[node0\_RP0\_CPU0:~]\$spp\_platform\_pcap -Q IN -p All trace-enabled SPP nodes will be traced. Node "socket/rx" set for trace filtering. Index: 1 Wait time is 60 seconds. Use Ctrl-C to stop Collecting upto 100 packets (within 60 seconds) ^CSignal handling initiated <<<<<< Here: 'Ctrl-C' was used to stop the capture. Tracing stopped with 10 outstanding... Wrote 90 traces to /tmp/spp\_bin\_pcap All trace-enabled SPP nodes will be traced. pcap: Captured pcap file for packets saved at "/tmp/spp\_pcap\_capture\_0\_RP0\_CPU0.pcap"

[node0\_RP0\_CPU0:~]\$

キャプチャが終了すると、結果のファイルがローカルディスクで使用できるようになります。

このファイルをルータからローカルコンピュータにコピーし、必要なパケットデコーダアプリケ ーションを使用してその内容を確認します。

[node0\_RP0\_CPU0:~]\$ls -la /tmp
total 44
<snip>
-rw-r--r-. 1 root root 8516 Aug 7 06:58 spp\_pcap\_capture\_0\_RP0\_CPU0.pcap
<snip>
[node0\_RP0\_CPU0:~]\$
[node0\_RP0\_CPU0:~]\$cp /tmp/spp\_pcap\_capture\_0\_RP0\_CPU0.pcap /harddisk:/
[node0\_RP0\_CPU0:~]\$exit
logout

RP/0/RP0/CPU0:8202#dir harddisk: | include spp\_pcap

16 -rw-r--r-. 1 8516 Aug 8 07:01 spp\_pcap\_capture\_0\_RP0\_CPU0.pcap RP/0/RP0/CPU0:8202#

キャプチャの目的に関して、より具体的になる場合があります。たとえば、ユーティリティフィ ルタ機能を利用して、特定のルータインターフェイス、IPアドレス、または特定のプロトコルに 関連するFor-Usトラフィックをキャプチャできます。

たとえば、次のコマンドを使用して、特定のインターフェイスの特定のピアからのBGPトラフィ ックをキャプチャできます。

spp\_platform\_pcap -Q IN -a ipv4 -l 6 -i HundredGigE0/0/0/1 -x 10.100.0.1 -Y 179 -p

spp\_platform\_pcapを使用して、ルータ管理インターフェイスで送受信されるトラフィックをキャ プチャすることもできます。

例として、このコマンドを使用して、管理インターフェイスから受信したトラフィックをキャプ チャできます。

spp\_platform\_pcap -Q IN -p -i MgmtEth0/RP0/CPU0/0

any

これまでの例はすべて、スタンドアロンのCisco 8000シリーズルータで実行しました。分散型の Cisco 8000シリーズルータを使用する場合は、どのノード、ルートプロセッサ、またはラインカ ードでキャプチャを実行するかを検討します。

対象とする特定のトラフィックが特定のラインカードのCPUで処理されている場合があります。 show controllers npu stats traps-allとshow lpts pifib hardware entry briefはどちらも、パントの宛 先の識別に役立ちます。

#### <#root>

RP/0/RP0/CPU0:8808#show controllers npu stats traps-all instance 0 location 0/0/cpu0 | include "Type|Ac Trap Type NPU Trap Punt Punt Punt Punt Configured Hardware Policer Avg-Pkt Packets Packets ID ID Dest VoQ VLAN TC Rate(pps) Rate(pps) Level Size Accepted Dropped ARP LC\_CPU 542 0 10 239 1538 7 531 ISIS/L3 0 129 BOTH\_RP-CPU 239 1538 7 10000 9812 RP/0/RP0/CPU0:8808# RP/0/RP0/CPU0:8808#show lpts pifib hardware entry brief location 0/0/cpu0 | include "Type|--|Fragment|0 SrcIP Interface vrf L4 LPort/Type RPort npu F Type DestIP DestNode PuntPrio Accept Drop \_\_\_\_ \_\_\_ \_\_\_\_\_ \_\_\_ F IPv4 any 0 0 0 0 any any anv 0 F IPv4 any 0 0 0 any any any 0 0 F IPv4 any any any any 0 1 F 0 0 0 1 IPv4 any any any any IPv4 any 2 F 0 0 0 any any any 0 0 0 2 F IPv4 any any any any 0 0 IPv4 any any any 0 89 any 0 IPv4 any any 0 89 0 0 0 any anv 0 89 0 1 IPv4 any 0

any

any

| IPv4  | any             | any | any | 0 | 89 | any | 0 | 2 | 0 |
|-------|-----------------|-----|-----|---|----|-----|---|---|---|
| IPv4  | any             | any | any | 0 | 89 | any | 0 | 0 | 0 |
| IPv4  | any             | any | any | 0 | 89 | any | 0 | 0 | 0 |
| IPv4  | any             | any | any | 0 | 89 | any | 0 | 1 | 0 |
| IPv4  | any             | any | any | 0 | 89 | any | 0 | 2 | 0 |
| IPv6  | any             | any | any | 0 | 0  | any | 0 | 0 | F |
| IPv6  | any             | any | any | 0 | 0  | any | 0 | 1 | F |
| IPv6  | any             | any | any | 0 | 0  | any | 0 | 2 | F |
| IPv6  | any             | any | any | 0 | 89 | any | 0 | 0 | 0 |
| IPv6  | any             | any | any | 0 | 89 | any | 0 | 1 | 0 |
| IPv6  | any             | any | any | 0 | 89 | any | 0 | 2 | 0 |
| IPv6  | any             | any | any | 0 | 89 | any | 0 | 0 | 0 |
| IPv6  | any             | any | any | 0 | 89 | any | 0 | 1 | 0 |
| IPv6  | any             | any | any | 0 | 89 | any | 0 | 2 | 0 |
| RP/0/ | /RP0/CPU0:8808# |     |     |   |    |     |   |   |   |

識別されたら、特定のラインカードに接続し、そこから前述のようにspp\_platform\_pcapユーティ リティを実行します。

attach location 0/0/cpu0
spp\_platform\_pcap -Q IN -p
! --- execute 'Ctrl-C' to stop the capture

## 関連情報

Cisco Technical Assistance Center(TAC)ビデオ

<u>Cisco 8000シリーズ:米国のトラフィックのキャプチャ、ビデオ</u>

翻訳について

シスコは世界中のユーザにそれぞれの言語でサポート コンテンツを提供するために、機械と人に よる翻訳を組み合わせて、本ドキュメントを翻訳しています。ただし、最高度の機械翻訳であっ ても、専門家による翻訳のような正確性は確保されません。シスコは、これら翻訳の正確性につ いて法的責任を負いません。原典である英語版(リンクからアクセス可能)もあわせて参照する ことを推奨します。